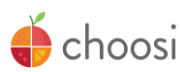

Choosi es una aplicación móvil que permite a los padres iniciar sesión en la cuenta de su hijo y <u>reservar</u> y <u>personalizar</u> su comida para que esté lista para recogerla en la cafetería o en cualquier otro lugar del campus donde se servirán las comidas este año escolar, incluido el aula.

Choosi es GRATIS y si se accede a través de un dispositivo móvil, deberá descargarse.

1. Descargue la aplicación Choosi des

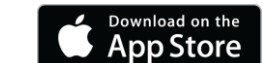

O ir a: www.getchoosi.com

 Una vez que haya descargado Choosi, abra la aplicación y haga clic en el icono de tres barras en la part superior de la pantalla () para iniciar sesión con su información de inicio de sesión. Vea a continuación:

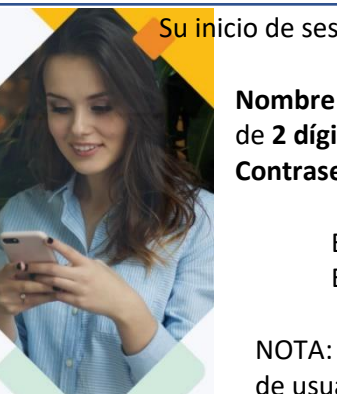

Su inicio de sesión temporal se basa en la información de su hijo:

Nombre de usuario: [ nombre delestudiante][apellido delestudiante][día de nacimiento delestudiante de 2 dígitos]

Contraseña temporal: [fecha de nacimiento delestudiante de 8 dígitos]

GET IT ON

Google Play

EX: Nombre de usuario - jenniferthompson05 EJ: Contraseñatemporal - 03052009

NOTA: Si el nombre o apellido de su hijo tiene un espacio o un apóstrofo ('), se eliminará del nombre de usuario temporal. Se le pedirá que cambie su contraseña la primera vez que inicie sesión. Ingrese una dirección de correo electrónico en el inicio de sesión inicial para recibir notificaciones importantes por correo electrónico.

## ¡Ordenar es fácil!

3. De forma predeterminada, se le llevará a la primera fecha de pedido. Para desplazarte a diferentes días, usa las flechas a ambos lados del calendario.

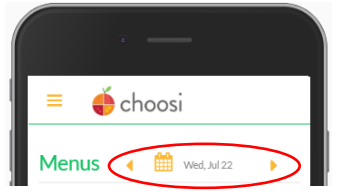

4. Haga clic en la comida que desea reservar, revise la descripción y haga clic en el botón **Personalizar** para adaptar su pedido y seleccionar sus lados.

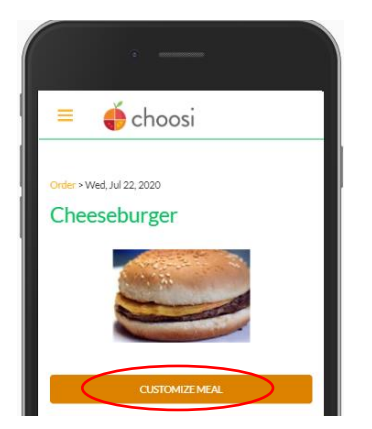

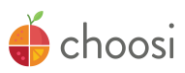

5. Seleccione los elementos secundarios que desea incluir en la comida y haga clic en el botón **Siguiente** cuando se hayan hecho todas las secciones deseadas. Seleccione tantos artículos secundarios como desee, pero solo una variedad de leche.

| "Veggie Cup     Imagen: Stylesta       "Corn Salsa     Imagen: Stylesta       "Perch Fruit-Varlety     Imagen: No data available       "Fruit-Cup     Imagen: No data available       Imagen: No data available     Imagen: No data available       AND FINALLY     FF Strawberry Milk       FF Strawberry Milk     Imagen: Milk       Allergen: Milk     Imagen: Milk       Skim Milk     Imagen: Milk       Skim Milk     Imagen: Milk       Skim Milk     Imagen: Milk       Skim Milk     Imagen: Milk       Skim Milk     Imagen: Milk                                                                                                    | *Vegic Cup *Vegic Cup Allegent: No data available **Corn Salas Allegent: No data available **Penih Fruit: Variety Allegent: No data available **Corn Cogn Xilegent: No data available **Corn Cogn Xilegent: No data available **Corn Cogn **Corn Cogn **Cogn **Cogn <th></th> <th>_</th>                                                                                                    |                                                                                                    | _                                                    |
|----------------------------------------------------------------------------------------------------|----------------------------------------------------------------------------------------------------|----------------------------------------------------------------------------------------------------|------------------------------------------------------|
| Allegant: Styleants "*reak No data available "*reak Fruit-Variety Allegant: No data available "fruit-Cup Allegant: No data available "fruit-Cup Allegant: No data available "fruit-Cup Allegant: No data available "Fruit-Cup Allegant: No data available "Fruit-Cup Allegant: No data available "Sinth Miches Cup Allegant: Mick "Submit Mick "Allegant: Mick "Submit Mick "Submit Mick "Subm | Allegan: No data available Allegan: No data available Allegan: No data available Fruit Qap Allegan: No data available Allegan: No data available Allegan: No data available Allegan: Mik Allegan: Mik Allegan: Mik Allegan: Mik Subditutions myb bracketty the correct nativet at ad alegan Subdity and to the memory. Noweve en condigurate but the in Allegan: Mik                                                                                                    | *Veggie Cup                                                                                                    |                                                      |
| "Corn Sola a Juliate a Valiate a Valiate a     | **Corn Salas                                                                                                    | Allergens: Soybeans                                                                                                    | _                                                    |
| Allegate: No data available "Freich Fruit-Vartety Allegane: No data available Allegane: No data available Allegane: Nilk FF Strawberry Milk Allegane: Milk FF Chocolate Milk Allegane: Milk Skim Milk Skim Milk Allegane: Milk Allegane: Milk Allegane: Milk Allegane: Milk Skim Milk Elson Milk Skim Milk Elson Milk Allegane: Milk Skim Milk Elson Milk Allegane: Milk Bill and the bill obtity the correct nativiti and allegane                                                                                                    | Allegent: No data available<br>"Freich Fruit-Varlety<br>Allegent: No data available<br>"Fruit Cup<br>Allegent: No data available           ADD FINALLY           FF Stawberry Milk           Allegent: Milk           Allegent: Milk           Allegent: Milk           Allegent: Milk           Allegent: Milk           Allegent: Milk           Allegent: Milk           Skim Milk           Allegent: Milk           Skim Milk           Skim Milk           Skim Milk           Skim Milk           Skim Milk           Statistudios may be made without notice if a selected item is unwailable.<br>Every drift ti made to identify the carret rule mad guardeet with the                                                                                                    | **Corn Salsa                                                                                                    |                                                      |
| Treat rule vallety  Altergen: Not data vallete  Fruit Cup  Altergen: Not data vallete  Altergen: Not data vallete  Altergen: Not data vallete  FF Strawborry Milk  Altergen: Milk  Altergen:   | Treat rule vallety  Allegen: No data valiable  Fuite Cup Allegen: No data valiable  ADD FINALLY  FF Strawberry Milk  Allegen: Milk  Allegen: Milk  Allegen: Milk  Allegen: Milk  Stehdhick on rule be ethods tocke if a selected hem is suvealable.  Every effort is made to adoutly the correct native at ad allegen  with the one mean. Noweve en canding survale to the formulation                                                                                                    | Allergens: No data available                                                                                                    | _                                                    |
| Allergent: No data available Fruit Cup Allergent: No data available                                                                                                    | Finite Cup     Image: Strandberg       Allergent: No data available     Image: Strandbergy Milk       FF Strawbergy Milk     Image: Strawbergy Milk       Allergent: Milk     Image: Strawbergy Milk       Allergent: Milk     Image: Strawbergy Milk       Allergent: Milk     Image: Strawbergy Milk       Allergent: Milk     Image: Strawbergy Milk       Staff Milk     Image: Strawbergy Milk       Staff Milk     Image: Strawbergy Milk       Staffstudions may be made without notice if a selected item is unavailable.<br>Every diffet is made to identify the correct in the and allergen<br>information for the one mark. However, one conditional guarantee that the animation of the sense. Nonexer, encourse and guarantee that the animation of the sense. Nonexer, encourse and guarantee that the animation of the sense.                                                                                                    | **Fresh Fruit- Variety                                                                                                    |                                                      |
| rrink Sod<br>Allergent: No data available<br>AND FINALLY<br>FF Stanuberry Milk<br>Allergent: Milk<br>Allergent: Milk<br>Skim Milk<br>Allergent: Milk<br>Allergent: Milk<br>Skim Milk<br>Allergent: Milk<br>Skim to be added without natice if a selected frem is unwavailable.                                                                                                    | Print Sup Allergent: No data available AND FINALLY  FF Strawberry Milk Allergent: Milk FF Chocolate Milk Allergent: Milk Allergent: Milk Allergent: Milk Allergent: Milk Allergent: Milk Substitutions may be made without notice if a selected item is unavailable. Every effort is made to induity the current nutrinet and allergent Milk Communition for these menus. However, we cannot guarantee that this                                                                                                    | Anergens: No data available                                                                                                    |                                                      |
| AND FINALLY FF Strawborry MIIk Idergen: Mii: FF Chocolate MIIk Idergen: Mii: Solim Miik Idergen: Mii: Solim Miik Idergen: Miik Idergen: Mii    | AND FINALLY FF Strawborry Milk Idergent: Milk Idergent: Milk Id | éllerrens: No data available                                                                                                    | <b>~</b>                                             |
| information for these menus. However, we cannot guarantee that this                                                                                                    | lafama di an la samalakaka ananaka munaka daka                                                                                                    | AND FINALLY<br>FF Stravberry Mik<br>Allergen: Mik<br>Skim Mik<br>Skim Mik<br>Allergen: Mik<br>Skim Mik<br>Allergen: Mik<br>Sallmann Mik<br>Sallmann Mik<br>Sallmann Mik | selected item is unavailable.<br>trient and allergen |

6. Seleccione un lugar de recogida de la lista (o un lugar de entrega).

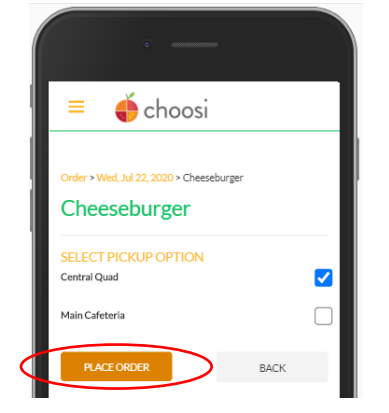

- 7. Haga clic en el botón **Realizar pedido** para enviar su pedido al departamento de servicio de alimentos. Si permaneces conectado a la aplicación, se te llevará automáticamente al siguiente día pidible.
- 8. Repita los pasos 4-7 para cada día de la semana que esté abierto para realizar pedidos.

¿Cambias de opinión? Puede cancelar su pedido antes de la hora límite y no se le cobrará por ello. Seleccione la fecha en la que desea cancelar su pedido, seleccione la comida y presione el botón **Cancelar**.

¡Cabeza arriba! Una vez que la fecha límite haya pasado, ya no podrá realizar un pedido.

Choosi-ng es divertido! Si necesita ayuda, comuníquese con nosotros @ Support@GetChoosi.com